# 指導書付属 DVD ご案内

**収録データ** ● 予備テスト ● 評価問題例

● コピー用資料

- 年間指導計画案・評価規準例 教科書紙面
- Studyaudom プリント作成(搭載システム Ver.19)
   Studyaudom は学校図書/数研出版の制作です。

本ご案内では、「Studyaudon プリント作成」のインストール方法をご説明いたします。 操作方法については、「Studyaid D.B.かんたんマニュアル(操作編)」をご覧ください。

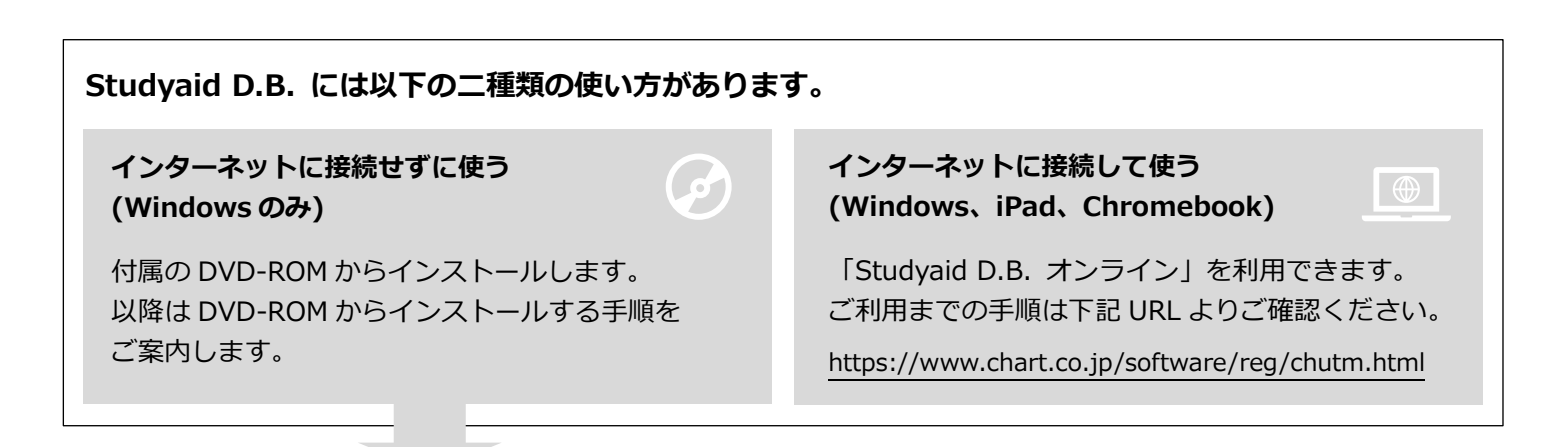

## Studyaid D.B. プリント作成 のご利用について

- ご利用の前に、「Studyaid D.B. 使用許諾契約書」及び動作環境を必ずお読みください。
   「Studyaid D.B. 使用許諾契約書」は本 PDF の最終ページに、動作環境は次の項目に記載しています。
- Studyaid D.B.を使用するには、必ずコンピューターにインストールを行ってください。
- Studyaid D.B.のインストールには、「コンピューターの管理者(Administrator)」の権限を持ったユーザーでログ インする必要があります。

動作環境

Studyaudoe® プリント作成システム(Ver.19)

| OS    | Microsoft Windows 10 / Windows 11<br>※各OSとも日本語版のみに対応<br>※Windows 10 / Windows 11のSモードには非対応 |
|-------|--------------------------------------------------------------------------------------------|
| メモリ   | 4GB以上                                                                                      |
| ストレージ | インストール後、システムドライブに1GB以上の空き容量                                                                |
| その他   | Microsoft.NET Framework 4.6.2以上                                                            |

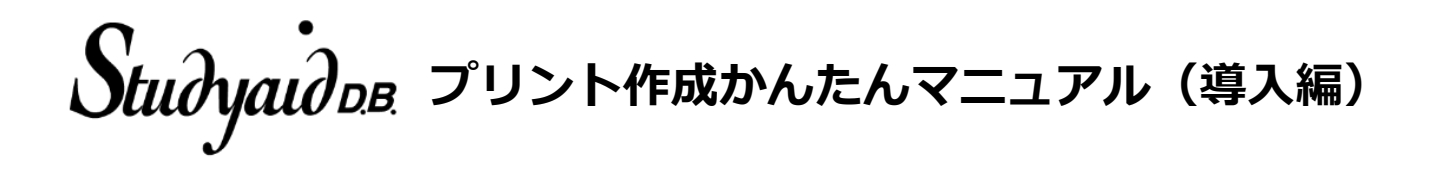

インストールガイド

## インストールの種類

Studyaid D.B.のインストールには、2 種類の方法があります。

利用するコンピューターの台数や環境に応じて、お好みの方法をご選択 ください。

## ■ A. ローカルインストール

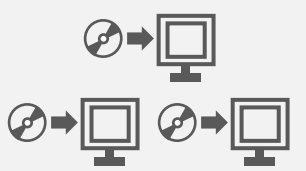

個々のコンピューターにインスト ールして利用します。

利用するコンピューターの台数分、 インストール作業が必要です。

## ■ B. ネットワークインストール

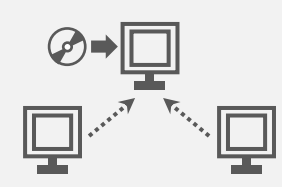

共有パソコンなどにインストール して、ネットワーク上の他のパソコ ンから利用します。

個々のコンピューターでのインス トール作業は必要ありません。

※ いずれの場合にも、利用するコンピューターの台数分のライセンスが必要に なります。

## 用意するもの

- インストールする商品のインストール用ディスク (DVD-ROM)
- シリアル番号
- インストール済みの Ver.17 以降商品のインストール用ディスクが 必要になる場合があります。(必要なディスクはインストール中に 表示されますので、画面の指示にしたがってください。)

## 複数商品のインストール

同じ教科(数学 または 理科)の商品は一つの環境に統合されます。

- Ver.17以降のシステムを搭載した商品(以降、「Ver.17以降商品」) については、すべて本マニュアル記載の「A.ローカルインストール」 または「B.ネットワークインストール」に沿ってインストールして ください。インストールの順は問いません。
- Ver.17 以降商品をインストールした後に、Ver.16 以前のシステム を搭載した商品(以降、「Ver.16 以前商品」)をインストールする場 合は、必ず本マニュアル記載の「C.Ver.16 以前商品の追加インス トール」に沿ってインストールしてください。

なお、すでに Ver.16 以前商品がインストールされているコンピューター に、はじめて Ver.17 以降商品をインストールする場合・・・

「A.ローカルインストール」では自動的に Ver.16 以前商品のデータも使用できるようになりますが、「B.ネットワークインストール」の場合は、 本マニュアル記載の「C.Ver.16 以前商品の追加インストール」に沿って Ver.16 以前商品をインストールしなおしてください。

※ いずれの場合にも、Ver.16以前商品の環境は別途コンピューター内に残りま す。不要な場合は Ver.16以前商品に付属の取扱説明書に沿ってアンインス トールしてください。

## シリアル番号の記載場所

DVD 収納ケース裏に記載がございますのでご覧ください。

※ 各学年の指導書に収録されている Studyaid D.B.は同じ内容です。DVD およびそれに対応するシリアル番号は各学年のいずれか1つを入力してください。

## A. ローカルインストール

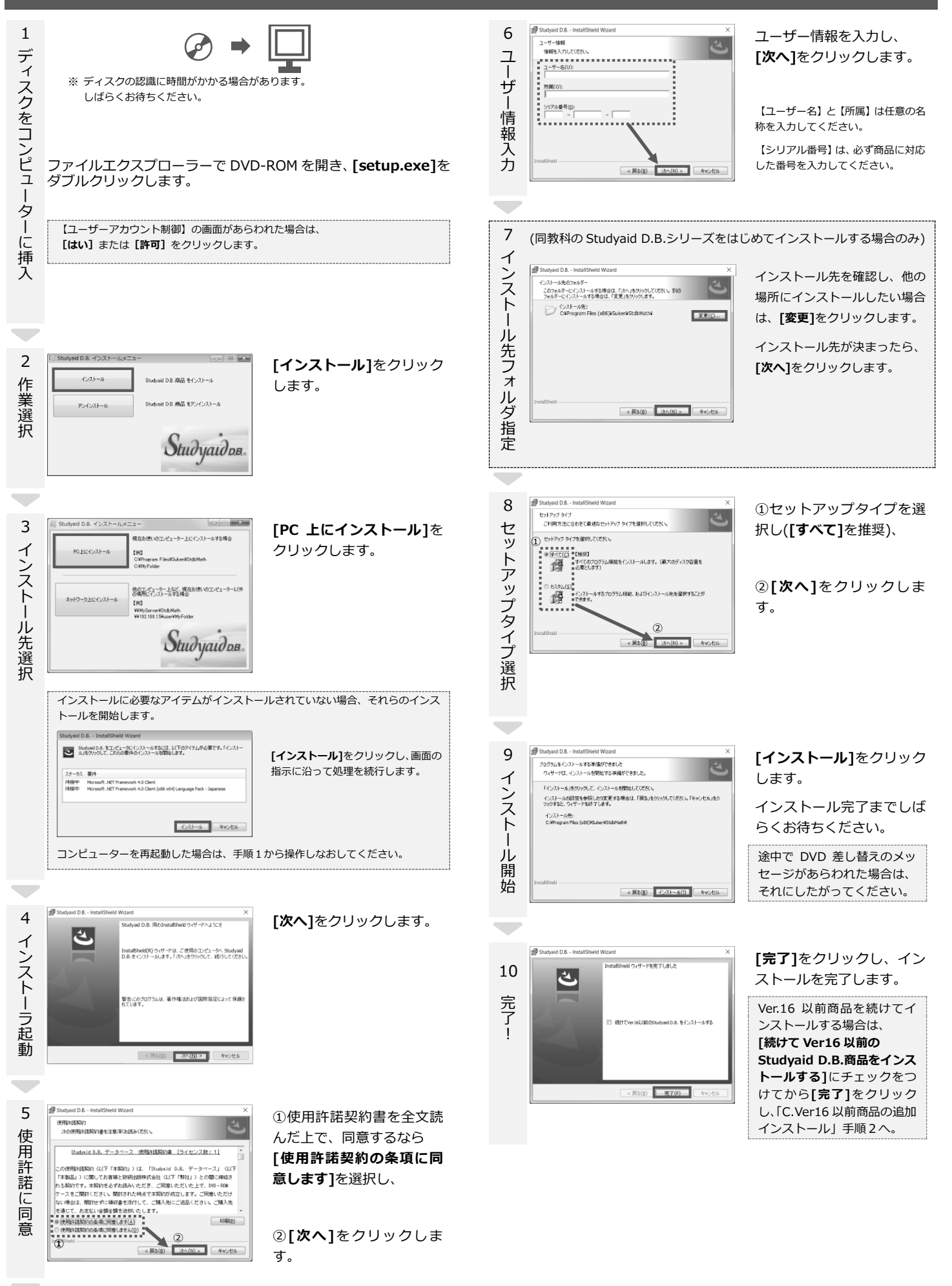

## B. ネットワークインストール

## はじめに

ネットワークインストールを行うには、利用する台数分のライセンスが 必要になります。

## 【説明で使用する用語について】

| サーバーPC    | Studyaid D.B.をインストールするコンピュータ<br>ーのことを指します。サーバーOSを搭載している<br>必要はありません。 |
|-----------|----------------------------------------------------------------------|
| クライアント PC | サーバーPC の Studyaid D.B.をネットワーク経<br>由で利用するコンピューターのことを指します。             |

- 手順4、5の詳しい操作方法については、ヘルプをご参照ください。【クライアントPCの管 理】画面で[ヘルプ]をクリックすると表示されます。
- クライアント PC に Studvaid D.B.をインストールする必要はありませんが、動作環境を満 たしている必要があります。

1 「A. ローカルインストール」と同様の手順で、サーバーPC にイ サ ンストールします。 バ ただし、 手順3では、[ネットワーク上にインストール]をクリック。 P Cにインス 手順7では、共有可能なフォルダを選択します。 手順7で選択するインストール先フォルダに対して、書き込み権限があるコンピュ ーターであれば、どのコンピューターからでもインストール作業は行えます。 ト ただし、今後、追加インストールやアンインストールなどをする場合、全て同じコ ル ンピューターから作業する必要がありますので、ご注意ください。 2 インストール先のフォルダに Windows の共有設定を行い、 クライアント PC からアクセスできるようにします。 インストー Windows の共有設定については、OS によって設定方法が異なります。詳しくは Windows のヘルプなどをご参照ください。 ル先を共有

- 3 Windows のスタート画面からすべてのアプリを表示し、 [数研出版 Studyaid D.B.]
- クライ →[Studyaid D.B. OO(NW) クライアント PC の管理] を右クリック、 ァン

メニューから([その他]→)[管理者として実行]を選択します。

※OOは教科名です。

【ユーザーアカウント制御】の画面があらわれた場合は、 [はい] または [許可] をクリックします。

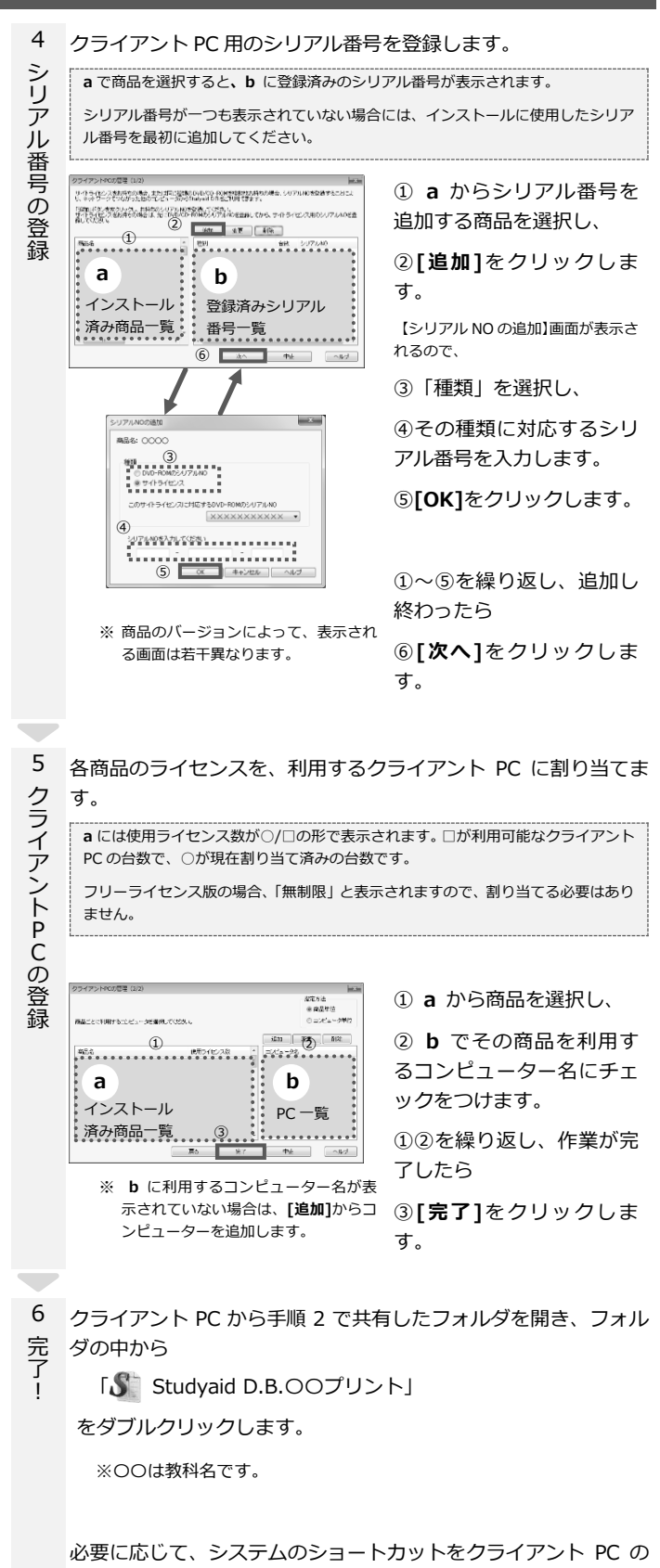

デスクトップなどに作成してください。

(手順4へ)

١ P

С の管

理

起 動

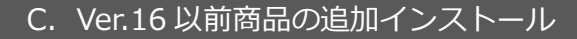

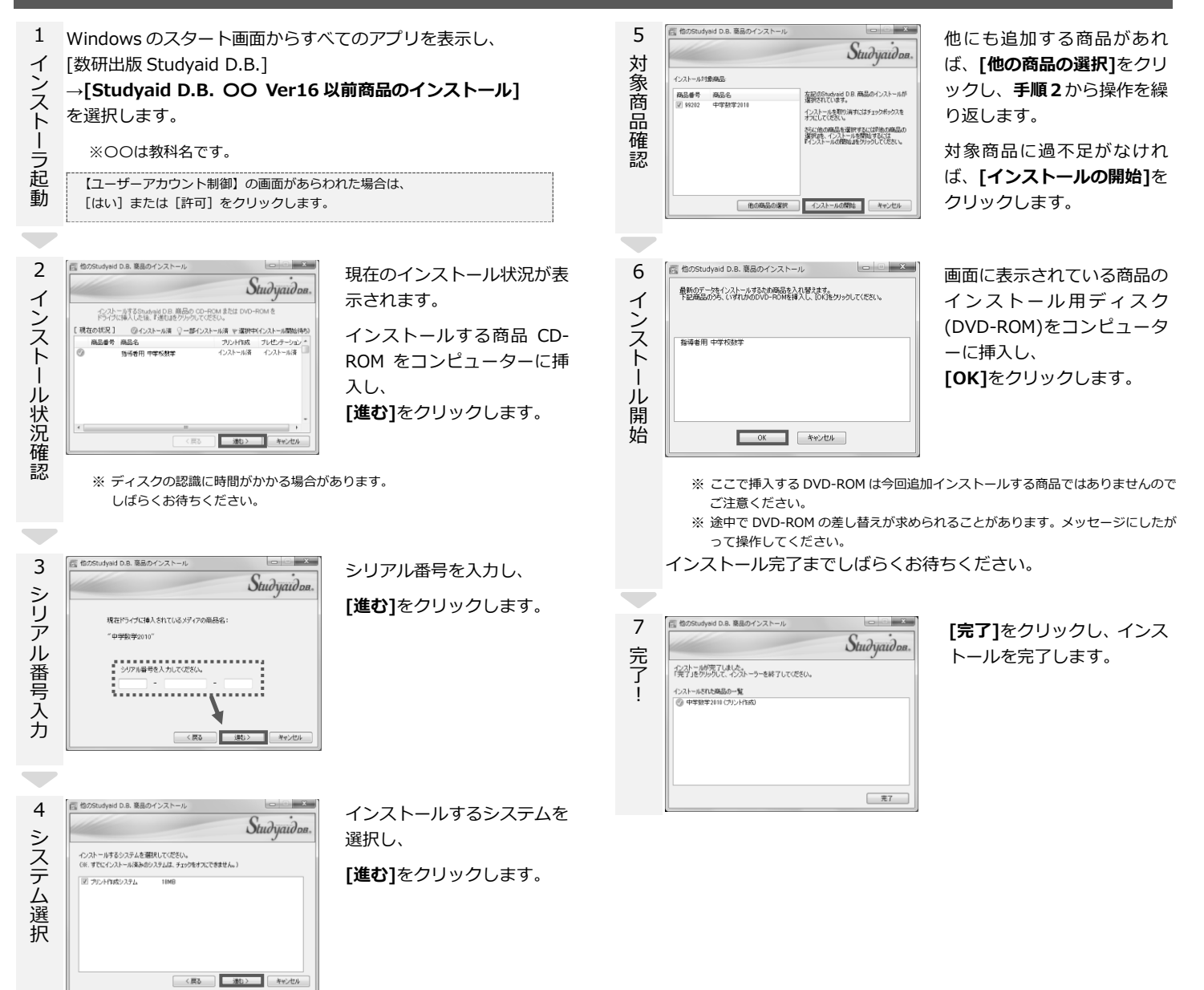

(手順 5 へ)

## D. アンインストール

- 1 Windows のスタート画面からすべてのアプリを表示し、
- [数研出版 Studyaid D.B.]
- アンインストーラ起 →[Studyaid D.B. OO アンインストール] を選択します。 ※00は教科名です。

【ユーザーアカウント制御】の画面があらわれた場合は、 [はい] または [許可] をクリックします。

(手順2へ)

動

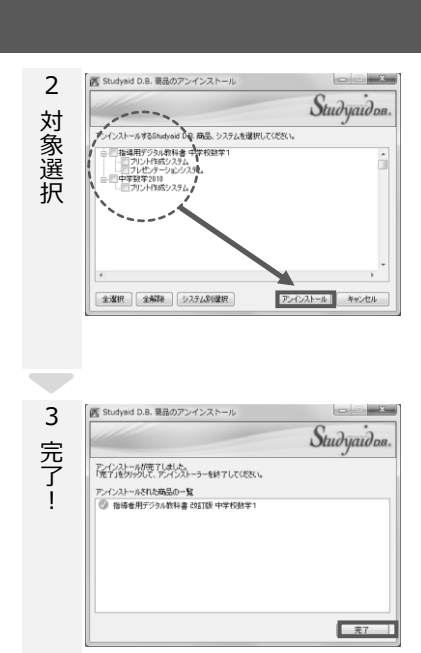

アンインストールする商 品、またはシステムを選択 し、

[アンインストール]をクリ ックします。

確認のメッセージが現れた ら[OK]をクリックします

[完了]をクリックし、アン インストールを完了しま す。

### [ライセンス数:1]

この使用許諾契約(以下「本契約」)は、「Studyaid D.B.」(以下「本製品」)に関してお客様と数研出版株式会社(以下「弊社」)との間に締結される契約です。お客様は本製品のご利用に際し、事前に本契約をお読みください。お客様 が本製品をインストールまたは実際に利用することによって本契約に同意したものとみなし、インストールまたは初 めて利用した日付をもって本契約は発効するものとします。

### 1. 定義 1-1. 本製品

本製品には、本製品に関し、紙媒体その他の媒体により弊社からお客様に提供する関連資料・付属資料を含むものと 本表面に、 します。 1-2. 本ソフトウェア

本製品に含まれるコンピュ タプログラムその他のデジタルコンテンツ及び弊社が別途提供することのあるアップラ - トプログラムや追加のデジタルコンテンツをいい、特段の記載がない限り、弊社が第三者の許諾のもとに提供する ートフロクコムや追加のテンタスルコンテンツをいい、特段の記載かない限り、弊社が第三者の 第三者の著作物を含みます。 1-3. PrinT ファイル 本製品及び本ソフトウェアを使用して作成するプリントファイルを指します。 1-4. プリント配信機能 PrinT ファイルを、弊社サーバーを経由して弊社発行の専用アプリに配信する機能を指します。

2. 著作権

| Z=1, 本表加次():本ノノト                               | フエアの有下催は、弁社に           | 肺周しより。                        |                         |  |  |  |
|------------------------------------------------|------------------------|-------------------------------|-------------------------|--|--|--|
| 2-2. 本ソフトウェアに含まれる下記(1)~(23)のフォントの著作権は弊社に帰属します。 |                        |                               |                         |  |  |  |
| <ol><li>Suken Roman</li></ol>                  | (2) Suken Roman Italic | (3) Suken JRoman              | (4) Suken JRoman Italic |  |  |  |
| (5) Suken News Gothic                          | (6) Suken Greek        | (7) Suken Greek Italic        | (8) Suken Greek 2       |  |  |  |
| (9) Suken Greek 2 Italic                       | (10) Suken Kigou 1     | (11) Suken Kigou 2            | (12) Suken Kigou 4      |  |  |  |
| (13) Suken Kigou 5                             | (14) Suken Kigou 6     | (15) Suken Kigou 7            | (16) Suken Kigou 8      |  |  |  |
| (17) Suken Kigou 9                             | (18) Suken Kigou 10    | (19) Suken Mark 2             | (20) Suken Mark 3       |  |  |  |
| (21) Suken Mark 4 (22) Suken Math Script       |                        | (23) Suken Math Script Italic |                         |  |  |  |

(21) Suken Mark 4(22) Suken Mark Script (25) Suken Mark Script Italic 2-3. ただし、本製品及び本ソフトウェアに収録されているプログラム、文章、写真、動画、イラスト、音声など第 三者の著作物に関する著作権その他の知的財産権は、各著作権者に帰属します。 2-4. 前記 2-1、2-2、2-3の各著作権者に帰

属します 3 使用条件
 3 - 1. 弊社は、本契約を締結いただいたお客様に、本製品及び本ソフトウェアの非独占的使用権を許諾します。なお、

3. ものまたす
 3. ものまたす
 3. ものまたす
 3. ものまたす
 4. 弊社は、本契約を締結いただいたお客様に、本契約中で許諾される使用権以外は何らの簡種利も発生しません。
 3. キ製品及びネソフトウェアについて、お客様には、本契約中で許諾される使用権以外は何らの簡種利も発生しません。
 3. キ製品及びネソフトウェアは、ご購入いただいたお客様の学校その他教育機関等(塾や予備校などの営利目的の回体も含む、以下同じ)内において、授業を実施することを自約にご使用いただくことができます。
 3. お客様は、1台のコンピュータにのみ本製品及びネソフトウェアをインストールして、ご使用いただくことができます。
 3. お客様は、1台のコンピュータにのみ本製品及びネソフトウェアをインストールして、ご使用いただくことができます。
 3. 本製品及びネソフトウェアでは数のコンピュータにインストールすることや、ネットワーク上で複数のコンピュータが本製品及びネソフトウェアでは残されたデータ及びその他の着作物は、著作権法に基づき、著作権者の権利を侵害しない範囲で利用することができます。
 3. 本製品及びネソフトウェアに収録されたデータは、本製品及びネソフトウェアの印刷機能を使って、コンピュータに接続されたプリンタから出力することができます。
 3. 本製品及びネソフトウェアの印刷表が生成した。
 3. お客様が作成した。Pint ファイル(以下 16件 Pint ファイル)が、第三者の著作権その他の権利を侵害していないことを保証するものとします。6件 Pint ファイルのがあることを理由に第三者との制電がが生たとときは、お客様が当該第三者との紛争解決発務を負い、弊社は何らの紛争解決発務を負いません。
 3. イ、オ製品及びキンフトウェアのダウンロード、6件 Pint ファイルのアップロード、その他本製品、本ソフトウェア及び自となります。
 4. ブリント配

4. プリント配信 4. プリント配信 4-1. お客様は、本ソフトウェアのプリント配信機能を使用し、自作 Print ファイルを弊社サーバーにアップロード することができます。たじ、当該ファイルのダウンロードには、弊社発行のアプリを別途インストールしたスマー トフォンまたはタブレット等の端末(以下「受信端末」)が必要です。受信端末以外を使用してダウンロードすること

ドンオンなんになっしかり、特の加索(以下)で自動加入)が必要です。交通加水なパを、使用してタンクロードすること はてきません。 4-2、本ソフトウェアのブリント配信機能を使用し、弊社サーバーにアップロードしたファイルをダウンロードする には、認証コード(以下「プリントID」が必要です。プリントIDは、弊社サーバーへの自作 PrinT ファイルのアッ プロード完了時に本ソフトウェアの画面上に表示して、お客様に通知します。

プロード完了時に本ソフトウェアの画面上に表示して、お客様に通知します。 4-3. プリント ID はお客様の責任で適切に保管するものとし、授業を実施する者並びに授業を受ける者以外の第三者 に開示・漏洩してはならないものとします。 4-4. お客様が本ソフトウェアのプリント配信機能を使用して、複数台の受信端末へ自作 PrinT ファイルを配信する ことは、小学校、中学校、高等学校等の教育機関(ただし、塾や予備校などの営利目的の団体は除く)のみが利用可 能であるものとし、利用を希望する場合には、弊社の定める手順に従い申し込みをするものとします。 4-5. 弊社は、お客様が本ソフトウェアのプリント配信機能を使用し、弊社サーバーにアップロードした自作 PrinT ファイルに関し、お客様個人を特定できない形態で一時的に保存または閲覧することができるものとします。また、 法令ももしくは本契約に違反し、または違反するおそれのあると認めた場合、その他業務上の必要がある場合、あらか じめお客様に通知することなく、自作 PrinT ファイルを弊社サーバーから削除するなどの方法により、プリント配信 機能の利用を利用できるちのとします。 機能の利用を制限できるものとします。

### 5. 禁止事項

5-1.本製品及び本ソフトウェアの改変、リバースエンジニアリング、逆コンパイル及び逆アセンブルをすることは

5-1. 本要協及び本ソフトウェア vuox voor できません。 できません。 5-2. 本契約において明示的に認められている場合を除き、本製品及び本ソフトウェアから一部を分離しての使用や、 本製品及び本ソフトウェアの全部または一部の複製、第三者への再使用許諾、貸与、譲渡及び送信(第三者に送信可能 な状態でネットワーク上に審積することも含めます)することはできません。 5-3. 本製品及び本ソフトウェアに収録されたデータを使って作成し出力されたものを、冊子化(印刷して製本する

等. 紙媒体に限らず電子データ化も含む)の上、第三者に頒布することは、弊社の許諾がない限り、行うことはでき ません。

5-4、本製品及び本ソフトウェアに収録されたプログラム、文章、写真、動画、イラスト、音声など第三者の著作物

5-4、本表的220(ホシンドン2)、にいませんし、コレンコレンス、2年、今点、初回、インヘト、自Priなと先二日の看1170 については、転載や改変はできません。 5-5、本製品及び本ソントウェアは提案を実施する上で必要な範囲での利用を原則としており、学校その他教育機関 等のホームページへの記載、研究会での利用など、提業を受ける者(児童・生徒・学生等)以外が閲覧できるよう することその他商用目的で利用することは、弊社及び前記 2-3 で示した各著作権者の許諾がない限り、行うことはで きません

こちこの。 5-6、本製品及び本ソフトウェアを、授業を受ける者(児童・生徒・学生等)が主に使用するコンピュータにインス トールして使用することは、弊社の許諾がない限り、行うことはできません。 6. 保証について

6-1.弊社は、お客様に対し、本製品及び本ソフトウェアの性能及び機能がお客様の使用目的に合致していること、 本製品及び本ソフトウェアに欠陥がないこと、その他本製品及び本ソフトウェアに関する一切の保証はいたしません。 6-2. 本製品及び本ソフトウェアのインストール、利用開始に伴う作業は、お客様の責任及び負担で行うものとしま

<u>च</u>

9。 6-3. 弊社は、パンフレットや弊社ホームページ等で明示する動作保証対象外の機器・ソフトウェア、特殊な通信環 境等に起因する動作不良等については、一切のサポートを行いません。 6-4. 本製品及びネソフトウェアに収録されたデータに対応する書籍に訂正等がなされた場合、これに対応する更新 等は弊社の判断により行うものとし、これを保証するものではありません。更新に伴う作業はお客様の責任及び負担 で行うものとします。

で行うちのとします。 6-5. 本製品及び本ソフトウェアに重大な瑕疵があった場合(ただし、動作保証対象外の特定のハードウェア・ソフ トウェア及びそれらの組み合わせによる動作不具合を含まない)、欠陥の程度に応じて弊社の判断に基づき、ご購入後 90日間に限り、製品の交換、あるいは修補、解決方法のご案内をいたします。 6-6. 弊社は、弊社には意または重大な過失がある場合を除き、本製品及び本ソフトウェアを使用し、あるいは使用 ができない状況から起こるどのような損害についても、一切責任を負力ないものとします。 6-7. 弊社がお客様に対して損害賠償責任を負う場合でも、弊社に故意または重大な過失がある場合を除き、損害賠 償額は、お客様がお支払いになられた金額を上限とします。 - 本製品数でないこ人やロッマの変更、通し、終了

■福祉状、切子線ののシス地へに多ったい正確と上校了 7. 本製品及び本ソフトウェアの変更・停止・終了 7.1. 弊社は、社会情勢、技術の変化、市場の変化又はその他の事情により、弊社ホームページ等によるお客様への 事前の告知をもって、本製品及び本ソフトウェアについて、提供内容の変更、お客様による使用を停止・終了させる ことができるものとします。

ことかできるもの少しよう。 フ-2、弊社は、天災、システム障害又はその他のやむを得ない事情により、お客様に事前の連絡をすることなく、一 時的に本製品及び本ソフトウェアの一部または全部のお客様による使用を停止することがあります。 8. お客様が本契約の楽項の一つにでも違反した場合、お客様は本製品及び本ソフトウェアを使用する一切の権利を喪失 するものとし、また、弊社はお客様との本契約を解除することができるものとします。併せて、弊社はお客様に対し て損害の時間を請求することができるものとします。

9. 本契約の変更について 弊社は、お客様との個別の合意なしに、民法第 548 条の 4 の規定により本契約を変更することができるものとします。 本契約を変更する場合、弊社は、弊社ホームページにて本契約を変更する旨及び変更後の本契約の内容並びに変更の 効力発生時期を告知するものとします。

### その他

その10 本契約は日本法に準拠するものとし、お客様と弊社との間で本契約について生じた紛争については、東京地方裁判所 を第一番の専属的合意管轄裁判所といたします。

### [ライセンス数:フリー]

この使用許諾契約(以下「本契約」)は、「Studyaid D.B.」(以下「本製品」)に関してお客様と数研出版株式会社(以下「弊社」)との間に締結される契約です。お客様は本製品のご利用に際し、事前に本契約をお読みください。お客様 が本製品をインストールまたは実際に利用することによって本契約に同意したものとみなし、インストールまたは初 かく表面に「レフィー」からには交換につかりつことにより めて利用した日付をもって本契約は発効するものとします。 1. 定義 1-1. 本製品

本製品には、本製品に関し、紙媒体その他の媒体により弊社からお客様に提供する関連資料・付属資料を含むものと 本表回に します。 1-2. 本ソフトウェフ ~ギャろコン

本製品に含まれるコンピュー タプログラムその他のデジタルコンテンツ及び弊社が別途提供することのあるアップラ - トプログラムや追加のデジタルコンテンツをいい、特段の記載がない限り、弊社が第三者の許諾のもとに提供する ートフロクコムや追加のテジタルコンテンツをいい、特技の記載かない限り、弊社が弗三者の。 第三者の著作物を含みます。 1-3. PrinT ファイル 本製品及び本ソフトウェアを使用して作成するプリントファイルを指します。 1-4. プリント配信機能 PrinT ファイルを、弊社サーバーを経由して弊社発行の専用アプリに配信する機能を指します。

2. 著作権 

| Z=I. 今表吅及び本ンフト                                 | >フエアの看TF催は、 笄社に        | 席周しま9。                    |                         |  |  |  |
|------------------------------------------------|------------------------|---------------------------|-------------------------|--|--|--|
| 2-2. 本ソフトウェアに含まれる下記(1)~(23)のフォントの著作権は弊社に帰属します。 |                        |                           |                         |  |  |  |
| <ol><li>Suken Roman</li></ol>                  | (2) Suken Roman Italic | (3) Suken JRoman          | (4) Suken JRoman Italic |  |  |  |
| (5) Suken News Gothic                          | (6) Suken Greek        | (7) Suken Greek Italic    | (8) Suken Greek 2       |  |  |  |
| (9) Suken Greek 2 Italic                       | (10) Suken Kigou 1     | (11) Suken Kigou 2        | (12) Suken Kigou 4      |  |  |  |
| (13) Suken Kigou 5                             | (14) Suken Kigou 6     | (15) Suken Kigou 7        | (16) Suken Kigou 8      |  |  |  |
| (17) Suken Kigou 9                             | (18) Suken Kigou 10    | (19) Suken Mark 2         | (20) Suken Mark 3       |  |  |  |
| (21) Suken Mark 4                              | (22) Suken Math Script | (23) Suken Math Script If | alic                    |  |  |  |
| 2-3. ただし、本製品及び                                 | バ本ソフトウェアに収録され          | ているプログラム、文章、              | 写真、動画、イラスト、音声           |  |  |  |

「など第 三者の著作物に関する著作権その他の知的財産権は、各著作権者に帰属します。 2-4. 前記 2-1、2-2、2-3の各著作物から派生するすべての権利は、前記 2-1、2-2、2-3の各著作権者に帰

### 属しま:

属します。 3. 使用条件 3-1. 弊社は、本契約を締結いただいたお客様に、本製品及び本ソフトウェアの非独占的使用権を許諾します。なお、 本製品及び本ソフトウェアについて、お客様には、本契約中で許諾される使用権以外は何らの権利も発生しません。 3-2. 本製品及び本ソフトウェアは、ご購入いただいたお客様の学校その他教育機関等(型や予備校などの営利目的 の団体も含む、以下同じ)内において、授業を実施することを目的にご使用いただくことができます。 3-3. 本製品及び本ソフトウェアは、ご購入いただいたお客様の学校その他教育機関等の敷地内のコンピュータにイ

3-3. 本装品及び本ソフトウェアには、と聞んいりこといこお各様の子校との地域自動機構成の中のションビュータにインストールしてご使用いただくことができます。 3-4. 本製品及び本ソフトウェアに収録されたデータ及びその他の著作物は、著作権法に基づき、著作権者の権利を 侵害しない範囲で利用することができます。

侵害しない範囲で利用することができます。 3-5、未製品及びホンフトウェアに収録されたデータは、本製品及びホソフトウェアの印刷機能を使って、コンピュ ータに接続されたプリンタから出力することができます。本製品及びホソフトウェアの印刷機能から印刷できないデ ータについては、出力することはできません。 3-6、お客様は、お客様が作成した PrinT ファイル (以下「自作 PrinT ファイル」)が、第三者の著作権その他の権利 を侵害していないことを保証するものとします。自作 PrinT ファイルが違法ないし無効であることを理由に第三者と の間で紛争が生じたときは、お客様が当該第三者との紛争解決義務を負い、弊社は何らの紛争解決義務を負いません。 3-7、本製品及びホソフトウェアのダウンロード、自作 PrinT ファイルのアプロード、その他本製品、本ソフトウ ェア及び自作 PrinT ファイルの利用に際し発生する通信料、利用に必要な設備等は、お客様のご負担となります。 4 712・APRE

4. プリント配信 4-1. お客様は、本ソフトウェアのプリント配信機能を使用し、自作 Print ファイルを弊社サーバーにアップロード することができます。ただし、当該ファイルのダウンロードには、弊社発行のアプリを別途インストールしたスマー トフォンまたはタブレット等の端末(以下「受信端末」)が必要です。受信端末以外を使用してダウンロードすること

はできません。 4-2. 本ソフトウェアのブリント配信機能を使用し、弊社サーバーにアップロードしたファイルをダウンロードする には、認証コード(以下「プリントIDI)が必要です。プリントIDIは、弊社サーバーへの自作 PrinT ファイルのアッ プロード完了時に本ソフトウェアの画面上に表示して、お客様に通知します。

4-3. プリント ID はお客様の責任で適切に保管するものとし、授業を実施する者並びに授業を受ける者以外の第三者

4-3.プリントIDはお客様の責任で適切に保管するものとし、授業を実施する者並びに授業を受ける者以外の第三者 に同示、需減してはならないものとします。
4-4.お客様が本ソフトウェアのプリント配信機能を使用して、複数台の受信端末へ自作 PrinT ファイルを配信する ことは、小学校、中学校、高等学校等の教育機関(ただし、塾や予備校などの営利目的の団体は除く)のみが利用可 能であるものとし、利用を希望する場合には、弊社の定める手順に従い申し込みをするものとします。
4-5.弊社は、お客様が本ソフトウェアのプリント配信機能を使用し、弊社サーバーにアップロードした自作 PrinT ファイルに関し、お客様個人を特定できない形態で一時的に保存または閲覧することができるものとします。また、 法令もしくは本契約に違反し、または違反するおそれのあると認めた場合、その他業務上の必要がある場合、あらか じめお客様に通知することなく、自作 PrinT ファイルを弊社サーバーから削除するなどの方法により、プリント配信 機能の利用を制限できるものとします。

5.禁止事項 本製品及び本ソフトウェアの改変、リバースエンジニアリング、逆コンパイル及び逆アセンブルをすることは 5-1. できません

Cさません。 5-2、本契約において明示的に認められている場合を除き、本製品及び本ソフトウェアから一部を分離しての使用や、 本製品及び本ソフトウェアの全部または一部の複製、第三者への再使用許諾、貸与、譲渡及び送信(第三者に送信可能 な状態でネットワーク上に蓄積することも含めます)することはできません。 5-3、本製品及び本ソフトウェアに収録されたデータを使って作成し出力されたものを、冊子化(印刷して製本する 等、紙煤体に限らず電子データ化も含む)の上、第三者に頒布することは、弊社の許諾がない限り、行うことはでき させ

マイ WAXFERCE デモリア アルじらちり のエ、ホニヨにARIDデマとこら、デエのFindD ないなが、コンとことで ません。 5-4. 本製品及び本ソフトウェアに収録されたプログラム、文章、写真、動画、イラスト、音声など第三者の著作物

については、転載や改変はできません。 5-5、本製品及び本ソフトウェアは授業を実施する上で必要な範囲での利用を原則としており、学校その他教育機関 等のホームページへの記載、研究会での利用など、授業を受ける者(児童・生徒・学生等)以外が閲覧できるよう することその他商用目的で利用することは、弊社及び前記2-3で示した各著作権者の許諾がない限り、行うことはで きません。

5-6. 本製品及び本ソフトウェアを、授業を受ける者(児童・生徒・学生等)が主に使用するコンピュータにインストールして使用することは、弊社の許諾がない限り、行うことはできません。 6. 保証について

9。 6-3.弊社は、パンフレットや弊社ホームページ等で明示する動作保証対象外の機器・ソフトウェア、特殊な通信環 境等に起因する動作不良等については、一切のサポートを行いません。 6-4.本製品及びホソフトウェアに収録されたデータに対応する書籍に訂正等がなされた場合、これに対応する更新 等は弊社の判断により行うものとし、これを保証するものではありません。更新に伴う作業はお客様の責任及び負担 で行うものとします。

で行うちのとします。 6-5. 本製品及び本ソフトウェアに重大な瑕疵があった場合(ただし、動作保証対象外の特定のハードウェア・ソフ トウェア及びそれらの組み合わせによる動作不具合を含まない)、欠陥の程度に応じて弊社の判断に基づき、ご購入後 90 日間に限り、製品の交換、あるいは修補、解決方法のご案内をいたします。 6-6. 弊社は、弊社に広適または重大な過失がある場合を除き、本製品及び本ソフトウェアを使用し、あるいは使用 ができない状況から起こるどのような損害についても、一切責任を負けないものとします。 6-7. 弊社がお客様に対して損害賠償責任を負う場合でも、弊社に故意または重大な過失がある場合を除き、損害賠 償額は、お客様がお支払いになられた金額を上限とします。 7. 本製品及び本ソフトウェアの変更・停止・終了 7-1 「弊社社、社会情感」移送の文化、両足の交換人の

7. 本製品及び本ソフトウェアの変更・停止・終了 アー1.弊社は、社会情勢、技術の変化、市場の変化又はその他の事情により、弊社ホームページ等によるお客様への 事前の告知をもって、本製品及び本ソフトウェアについて、提供内容の変更、お客様による使用を停止・終了させる ことができるものとします。 アー2.弊社は、天災、システム障害又はその他のやむを得ない事情により、お客様に事前の連絡をすることなく、一 時的に本製品及び本ソフトウェアの一部または全部のお客様による使用を停止することがあります。

時的に本製品及び本ソフトウェアの一部または全部のお客様による使用を停止することかあります。 8. お客様が本契約に違反された場合について お客様が本契約の条項の一つにでも違反した場合、お客様は本製品及び本ソフトウェアを使用する一切の権利を喪失 するものとし、また、弊社はお客様との本契約を解除することができるものとします。併せて、弊社はお客様に対し て損害の賠償を請求することができるものとします。 9. 本契約の変更について 弊社は、お客様との個別の合意なしに、民法第548条の4の規定により本契約を変更することができるものとします。 サロットの電子と見合、際いた、戦とし、戦として、オロットの表面するといての美容のとします。

本契約を変更する場合、弊社は、弊社ホームページにて本契約を変更する旨及び変更後の本契約の内容並びに変更の 効力発生時期を告知するものとします。 その他

本契約は日本法に準拠するものとし、お客様と弊社との間で本契約について生じた紛争については、東京地方裁判所 を第一番の専属的合意管轄裁判所といたします。